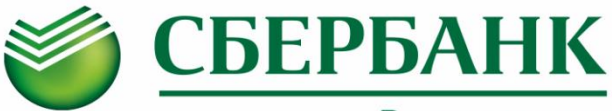

# Всегда рядом

Информируем Вас о способах пополнения лицевого счета «Школьной карты» через ПАО Сбербанк :

# Оплата картой Сбербанка

## Мобильное приложение

- Шаг 1. Выберите раздел "Платежи"
- Шаг 2. В строке поиска введите ИНН 7810450970 или наименование Школа 376, (при наличии кнопки «Показать все/Все» нажать для полного выбора), Шаг 3. Выберите услугу,
  - введите лицевой счет, сумму и подтвердите платеж

### Платежный терминал

- Шаг 1. Выберите раздел "Переводы и платежи"
- Шаг 2. В строке поиска введите ИНН 7810450970 или наименование Школа 376
- Шаг 3. Выберите услугу, введите лицевой счет, сумму и подтвердите платеж

Оплата наличными

# Офисы Банка

### Вариант оплаты 1 (по штрих-коду)

- Шаг 1. Передайте сотруднику Банка визитную карточку со штрих-кодом
- Шаг 2. Назовите услугу и сумму
- Шаг 3. Передайте денежные средства, подтвердите платеж

### Вариант оплаты 2

- Шаг 1. Передайте сотруднику Банка
  - реквизиты школы (ИНН 7810450970, р/счет 40601810200003000000, БИК 044030001)
  - номер лицевого счета
- Шаг 2. Назовите услугу и сумму
- Шаг 3. Передайте денежные средства, подтвердите платеж

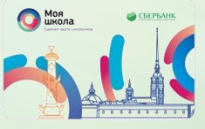

ПАО Сбербанк. Генеральная лицензия Банка России № 1481 от 11.08.2015 г.

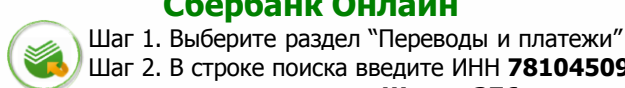

Автоплатеж

Шаг 2. В строке поиска введите ИНН 7810450970

или наименование Школа 376

введите лицевой счет, сумму

и подтвердите платеж

### Шаг 1. Выберите раздел "Мои автоплатежи"

Сбербанк Онлайн

Шаг 2. В строке поиска введите ИНН 7810450970 или наименование Школа 376

# Шаг 3. Выберите услугу,

Шаг 3. Выберите услугу,

введите лицевой счет

### Шаг 4. Установите настройки автоплатежа:

- периодичность оплаты (раз в неделю/месяц)
  - дату ближайшего платежа
  - сумму платежа
- Шаг 5. Подтвердите подключение автоплатежа

Услуга доступна для подключения в Мобильном приложении/Сбербанк Онлайн/Платежных терминалах

# Платежный терминал

## Вариант оплаты 1

- Шаг 1. Выберите раздел "Платежи", далее "Поиск услуг и организаций", далее "Поиск по ИНН" ИНН 7810450970
- Шаг 2. Выберите услугу, введите лицевой счет, сумму и подтвердите платеж

# Вариант оплаты 2 (по штрих-коду)

- Шаг 1. Выберите раздел "Платежи",
- далее "Оплата услуг сканированием штрихкода".
- Шаг 2. Поднесите визитную карточку со штрихкодом к считывателю
- Шаг 3. Выберите услугу, внесите сумму и подтвердите платеж

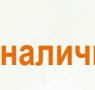